# **P-2346 CONCILIATION (23-12)**

### **General Procedures**

Conciliation is an intervention, a time to influence what happens next and help the participant work out a way to resolve the issues around their nonengagement with the Reach Up program. If the participant is struggling to attend meetings, make sure to offer options that accommodate different meeting preferences (such as over the phone, home or community visits, specific times of day). Conciliation should only be considered if a person receiving Reach Up has shown a pattern of non-engagement.

### Conciliating during the goal achievement process

Consider if a goal needs to be adjusted or changed, or if a different plan needs to be considered before moving toward conciliation (see Reach Up Services procedure 2310 on goal achievement).

It is important to remember that a participant could be in the review phase of Goal Plan Do Review and Revise (GPDRR) for a long time. As long as the participant is revising their goal or the steps of their plan, a conciliation is not needed.

Consider the following and make sure to document the participant's progress in case notes:

- Have you used the review and revise portion of the GPDRR process, utilizing multiple tools when appropriate, to make sure the goal and plan is still what the participant wants to focus on?
- Have you revisited Stepping Stones to see if something else is rising to a higher level of priority?
- Have you offered support services to help remove barriers that might get in the way of accomplishing the goal or plan?
- Have you considered underlying reasons (mental health issues, domestic violence, etc) for the participant's lack of progress?
- After all of these efforts, is the participant still choosing to not set/change their goal or change their plan, but they continue to not take part in the do part of GPDRR?

Determining if conciliation is necessary during the goal achievement process is very subjective. Consult with the Reach Up Supervisor when unsure.

## **Conciliation appointment**

Schedule a conciliation appointment by sending a conciliation letter written through ACCESS, so it is stored in the system. If ACCESS is not available, Conciliation Letter 617 may be used.

The letter must be mailed within ten business days of first becoming aware of the non-engagement.

Schedule the conciliation meeting as soon as administratively possible, but no sooner than within four business days after the date the conciliation letter is mailed. This allows the participant to have advance notice of the meeting. Make sure to provide options for how the meeting may be held (over the phone, virtually, in person).

Update the participant's Family Development Plan (FDP) to include Conciliation as an activity (see Case Manager Support for more details).

### **Conciliation appointment letter**

The conciliation appointment letter should include the specific dates and activities of non-engagement (refer to FDP when appropriate).

Use strength-based language in the conciliation appointment letter that can be understood by the participant.

Example #1: You did not come to our scheduled meeting on Friday, 2/24/23 at 2:00pm or call to reschedule. I could not reach you by phone or text on 2/24/23 but left a voice mail message requesting a call back. I also sent you an email and text. As of today, I have not heard from you.

Example #2: According to our meetings, between Thursday 1/5/23 and Thursday 3/16/23 we have been working to support you on your agreed upon goal to get your license and you were going to schedule and attend your driver's test. We have reviewed and revised the steps to this plan 3 times and you stated you did not want to change this goal. You still have not scheduled the appointment.

The conciliation appointment letter should not include:

- The words "failure to" (do activity, meet with case manager, etc),
- Jargon such as "no-call, no-show", or
- Abbreviations such as WKEX, CSP, VDO, VDOL, ABE, etc.

### Waiving advance notice of appointment

Participants can waive advance notice of the conciliation appointment but must sign a statement verifying this request for waiver. The waiver request should include the same information that is provided on the conciliation appointment letter. The easiest way to ensure that all required information is included in the waiver is to print/email/text a conciliation letter for them to read and sign (physically or verbally).

### Rescheduling the conciliation appointment

If the participant requests a rescheduled appointment, provide a rescheduled conciliation appointment. The goal is to hold the conciliation meeting within ten days from the awareness of the non-engagement, though this is not always possible. Indicate on the conciliation letter that this is a rescheduled appointment.

### At the conciliation meeting

If there is good cause for the non-engagement, the scheduled meeting will be a regular case management meeting. Under these circumstances, there will be no conciliation resolution plan. See <u>Reach Up Services procedure 2345</u> on Good Cause.

If there is not good cause and the participant attends the meeting, follow through with the conciliation resolution process below.

### Participant does not attend meeting

If the participant does not attend the meeting, and no other form of good cause has been presented, mail a Reach Up Good Cause Request (GCR601) before moving to sanction or closure (if the household has already reached their time limit). Indicate on the letter that the next step is sanction or closure. Include as much information in the good cause request as possible, clearly indicating the initial non-engagement, as well as the missed conciliation appointment.

Request the participant to contact you within five business days from the day you mail the Good Cause Request letter (start counting with the next business day). See <u>Reach Up Services procedure 2345</u> on Good Cause. If there is no good cause, the sanction or closure process begins.

## **Conciliation Resolution**

The Conciliation Resolution is a **plan** (lasting from two weeks to three months) that contains what the participant agrees to do in order to avoid a sanction or closure.

During the Conciliation Resolution appointment:

- Use a strengths-based approach and focus on next steps,
- Use open ended questions and listen to what the participant thinks is the reason for the non-engagement, and
- Explore any circumstances that may have interfered with the participant's engagement and how to resolve these issues.

### Writing the conciliation resolution

Write a conciliation resolution and indicate on the FDP that a resolution is being signed. Bulleted lists may be used. The conciliation resolution should only include the issue(s) of non-engagement that brought the participant into conciliation.

The conciliation resolution must start within 5 calendar days and should include a description of how long it will last (from two weeks to three months). A shorter timeframe is most effective. However, if a participant has had a pattern of nonengagement, a longer timeframe may be appropriate.

*Example:* I will attend the next two appointments with my case manager. These appointments will be held via phone on Monday 3/13/23 @ 1pm and Monday 3/20/23 @ 1pm.

Have the participant sign both the Conciliation Resolution and the updated FDP. Scan a copy in the electronic case file and offer a copy to the participant.

### Outcome of the conciliation resolution

A conciliation is successfully resolved when the participant has complied with the tasks on the conciliation resolution plan as well as the updated FDP.

If the participant does not follow through with the tasks on the conciliation resolution the case manager must determine if the participant had good cause for not doing what is in the resolution plan. See <u>Reach Up Services procedure</u> 2345 on Good Cause. If there is no good cause, the sanction or closure process begins.

### **Case Manager Support**

### Creating a Conciliation Letter in ACCESS:

Enter SPEC/C/FORMS.

| 06/23/16 | 12:59 IV-               | A SELECT | FUNCTION | ASTCA1                        |
|----------|-------------------------|----------|----------|-------------------------------|
| ~~~~     | Function Codes (FNX)    | ~~~      | ~~~~     | Function Codes (FNX) ~~~~     |
| ABWD -   | ABAWD Food Stamp Histor | Y        | MAIL -   | Send or Read Mail             |
| APPL -   | Application             |          | MANA -   | Managed Care Maintenance      |
| CASE -   | Case Status Display     |          | MONY -   | Financial Subsystem           |
| CATN -   | Case Action Log         |          | NAME -   | User Name/Number Lookup       |
| CATS -   | Cost Allocation/Time St | udy      | PCOL -   | Premium Collections           |
| EDS -    | Medicaid Management Sys | tem      | PERS -   | Person Search                 |
| ELIG -   | Eligibility Results/App | roval    | PMGT -   | Premium MGT Report            |
| FIAT -   | Fiat Eligibility        |          | PREM -   | Premium Management            |
| FUEL -   | Supplemental Fuel       |          | QUAL -   | Quality Review                |
| GAEL -   | General Assistance      |          | RECO -   | Recoupment Schedule           |
| IDEA -   | System Change Request   |          | REPT -   | Report Selection              |
| INFC -   | Interfaces              |          | SPEC -   | Special Functions             |
| INQB -   | Benefit History         |          | STAT -   | Statement of Need             |
| INQD -   | Benefit Disbursement Hi | story    | SUBS -   | Substitute Reporter/Payee     |
| IV-D -   | IV-D Select Function    | -        | TODO -   | Daily To-Do Report            |
| JFIP -   | Jobs For Independence   |          | UNLK -   | Releases Locked Cases         |
| LOGO -   | Logoff                  |          | VEND -   | Vendor Search                 |
|          | ~~~~~~                  | ~~~~~~~  | ~~~~~~   | ~ ~ ~ ~ ~ ~ ~ ~ ~ ~ ~ ~ ~ ~ ~ |
| USER:    | FNX: SPEC MODE: C RPTC  | RP: HOH  | SSN 1    | PERIOD: 06 16 COMMAND: FORMS  |
|          |                         |          |          | F8 = MORE                     |

Always use the Head of Household Social Security Number when entering SPEC/C/FORMS even if it is the second parent that is being conciliated.

Place an "X" next to "Conciliation Letter (Form 617)".

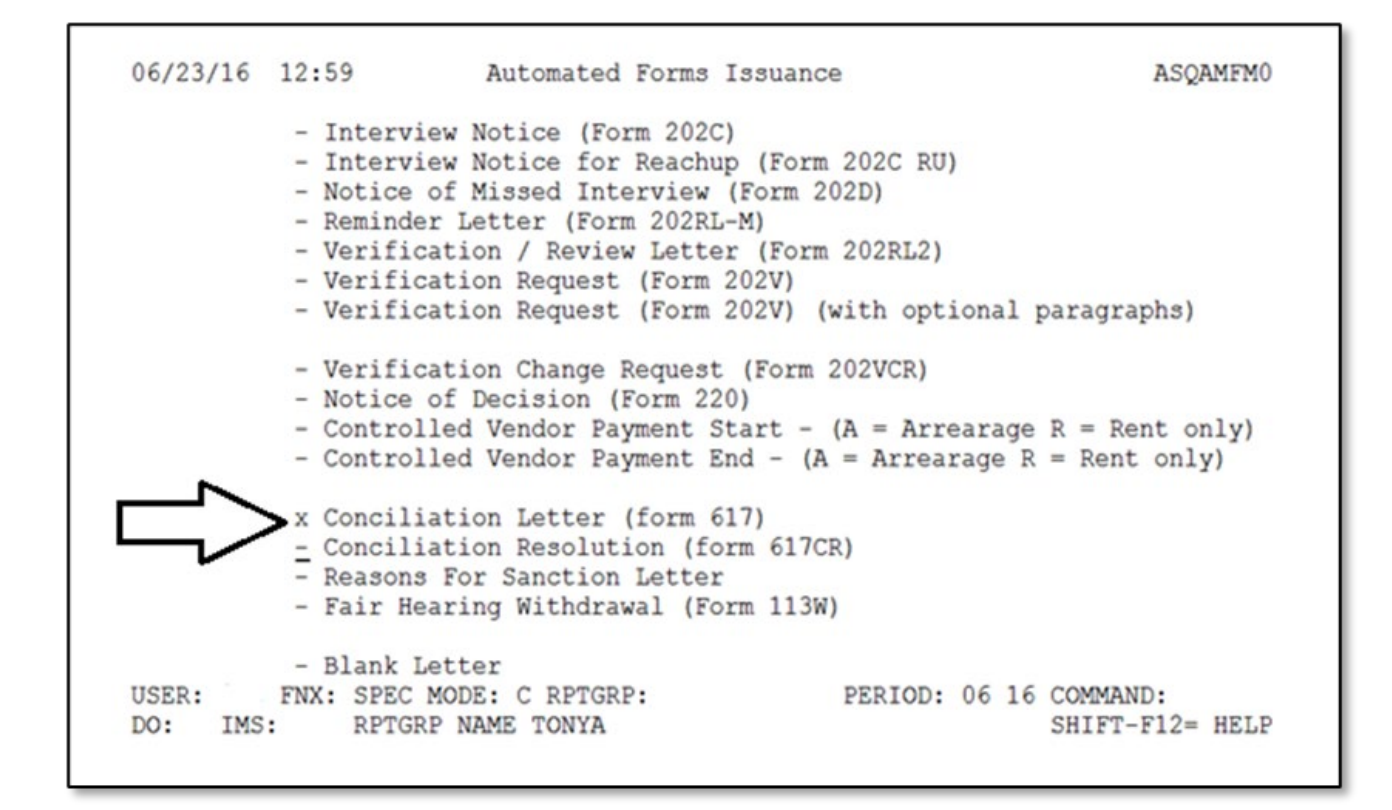

Enter the Social Security number (SSN) of the participant that is being conciliated.

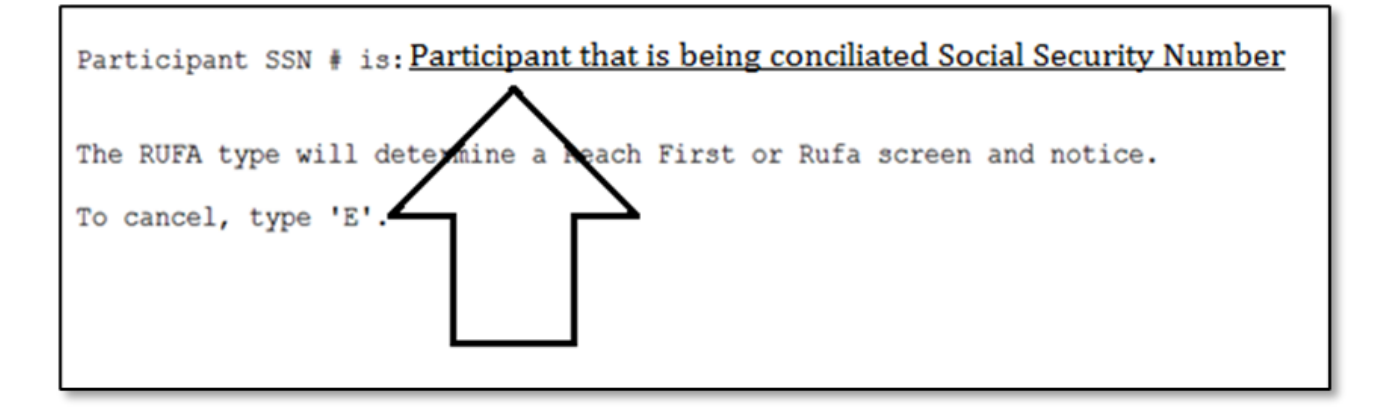

The name of the participant that is being conciliated will appear on the top of the screen.

If the name is not correct, try entering the SSN again.

| 06/23/16 1301271                                   | Conciliation Letter                                                          | ASQAMF16                  |
|----------------------------------------------------|------------------------------------------------------------------------------|---------------------------|
| Dear TONYA                                         |                                                                              |                           |
| I have scheduled a meet<br>Reach Up program. We ne | ing for us to discuss your participa<br>ed to talk about the following unmet | tion in the requirements: |
|                                                    |                                                                              |                           |
| _>                                                 |                                                                              |                           |
| V                                                  |                                                                              |                           |
| I have scheduled your                              | conciliation appointment for:                                                |                           |
| Date                                               | /                                                                            | _                         |
| Time<br>Location                                   |                                                                              |                           |
| USER: FNX: SPEC MOD                                | E: C RPTGRP: Command = 'MC<br>PERIOD: 06                                     | 16 COMMAND: APP           |

Enter the following information:

- The reason the participant is being conciliated (include specifics)
- The Date, Time, and Location of the meeting

Type "APP" in the command field to print the conciliation letter.

#### Entering conciliation as an activity on the FDP

Select "Conciliation" as an activity on the WORK screen. Conciliation is found under "Other Activities."

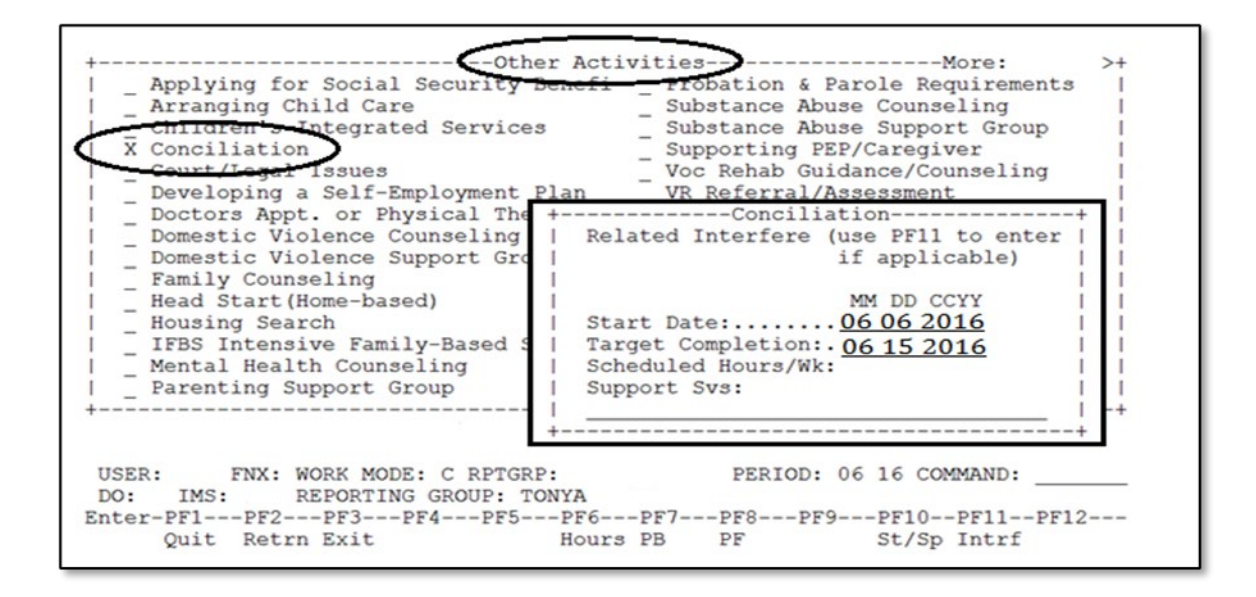

Enter the start date as the date you send the Conciliation Letter and the target completion as the date of the Conciliation Appointment.

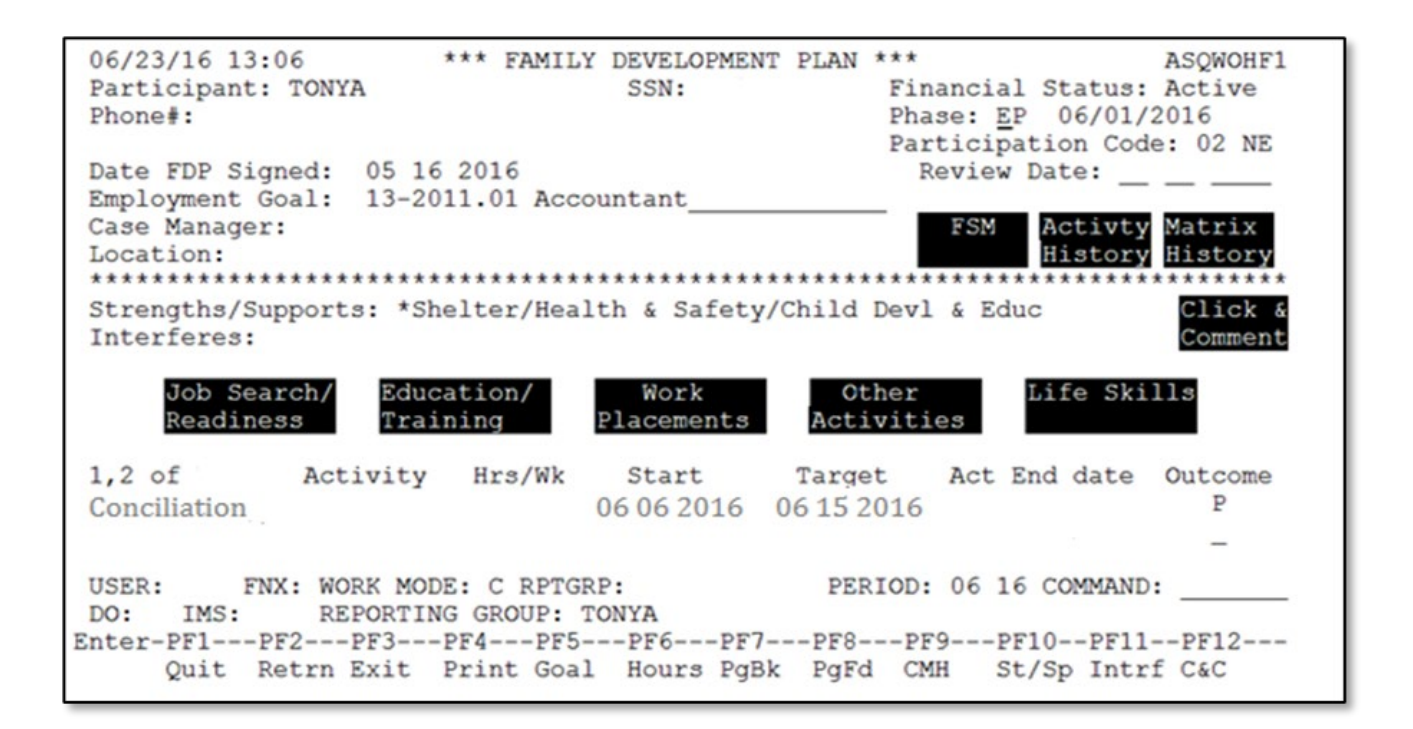

### Entering a Conciliation Resolution into ACCESS

Enter SPEC/C/FORMS.

| 06/23/16                                                                                                    | 12:59 IV-A SELECT                                                                                                    | FUNCTION                                                                                                    | ASTCA1                                                                                                    |
|----------------------------------------------------------------------------------------------------|----------------------------------------------------------------------------------------------------|----------------------------------------------------------------------------------------------------|----------------------------------------------------------------------------------------------------|
| ABWD -<br>APPL -<br>CASE -<br>CATN -<br>CATS -<br>EDS -<br>ELIG -<br>FIAT -<br>FUEL -<br>GAEL -<br>IDEA -<br>INFC -<br>INQB -<br>INQD -<br>IV-D - | Function Codes (FNX) ~~~~<br>ABAWD Food Stamp History<br>Application<br>Case Status Display<br>Case Action Log<br>Cost Allocation/Time Study<br>Medicaid Management System<br>Eligibility Results/Approval<br>Fiat Eligibility<br>Supplemental Fuel<br>General Assistance<br>System Change Request<br>Interfaces<br>Benefit History<br>Benefit Disbursement History<br>IV-D Select Function | MAIL - Send of<br>MAIL - Send of<br>MANA - Managed<br>MONY - Financ<br>NAME - User N<br>PCOL - Premium<br>PERS - Person<br>PMGT - Premium<br>QUAL - Quality<br>RECO - Recoupt<br>REPT - Report<br>SPEC - Special<br>STAT - Statemed<br>SUBS - Substity<br>TODO - Daily | on Codes (FNX) ~~~~<br>r Read Mail<br>d Care Maintenance<br>ial Subsystem<br>ame/Number Lookup<br>m Collections<br>Search<br>m MGT Report<br>m Management<br>y Review<br>ment Schedule<br>Selection<br>l Functions<br>ent of Need<br>tute Reporter/Payee<br>To-Do Report |
| JFIP -                                                                                                    | Jobs For Independence                                                                                                    | UNLK - Release                                                                                                    | es Locked Cases                                                                                                    |
| LOGO -                                                                                                    | LogoII                                                                                                    | VEND - Vendor                                                                                                    | Search                                                                                                    |
| USER:                                                                                                    | FNX: SPEC MODE: C RPTGRP: HOHS                                                                                                    | SSN PERIOD:                                                                                                    | 06 16 COMMAND: FORMS_<br>F8 = MORE                                                                                                    |

Always use the Head of Household Social Security Number when entering SPEC/C/FORMS even if it is the second parent that is being conciliated.

Place an "X" next to "Conciliation Resolution (617CR)".

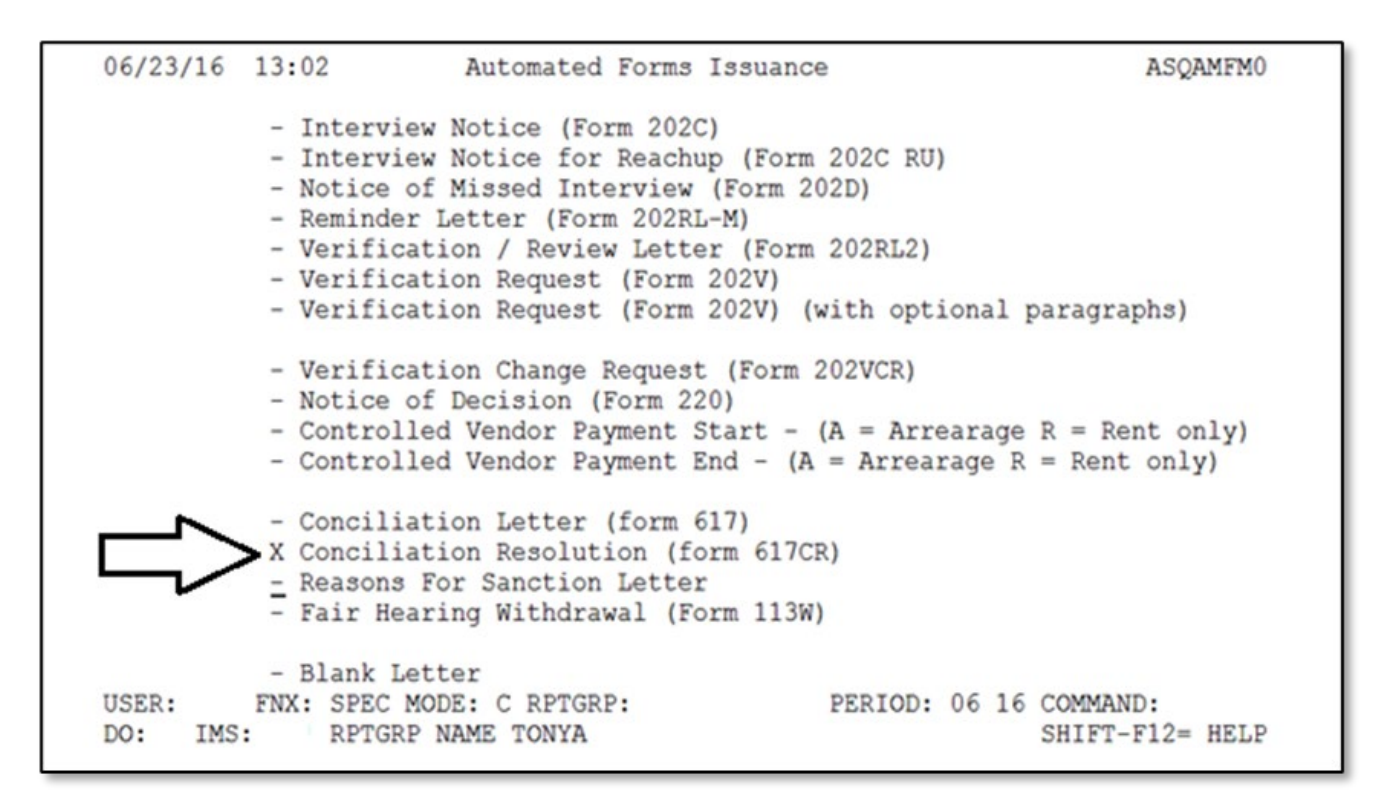

Enter the Social Security number (SSN) of the participant that is being conciliated.

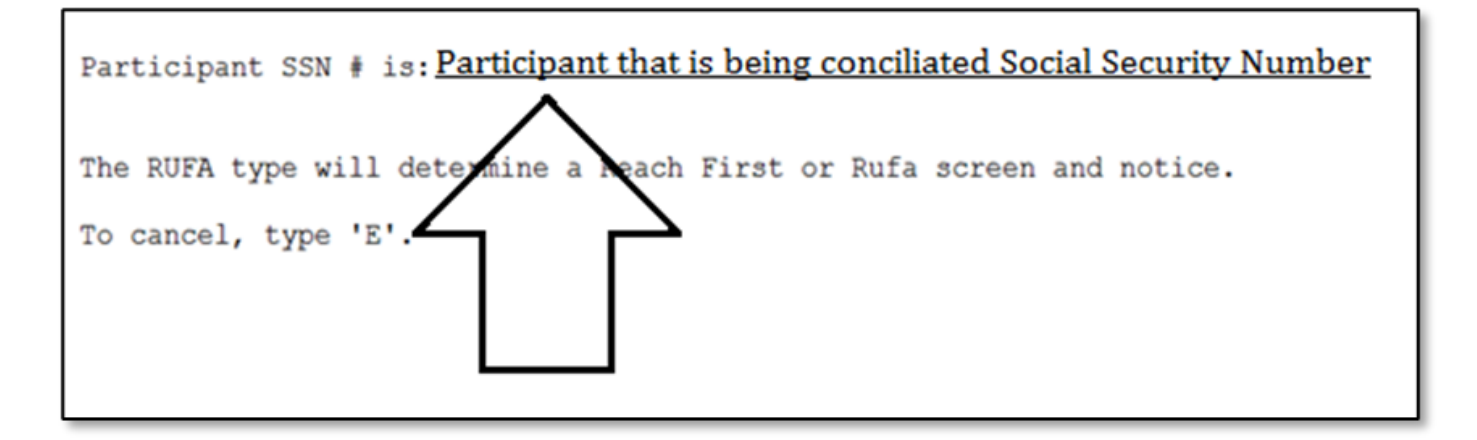

The name of the participant that is being conciliated will appear on the top of the screen.

If the name is not correct, try entering the SSN again.

| 06/23/16 1303486 Conciliation Resolution                                                                                                    | ASQAMF17 |
|----------------------------------------------------------------------------------------------------|----------|
|                                                                                                    |          |
|                                                                                                    |          |
| I understand that to resolve this conciliation, I must:                                                                                                    |          |
| begin to participate as outlined above within five days and control to participate in it for                                                                                                    | inue     |
| engage in job search for two weeks and fulfill my work requirement<br>unsubsidized employment for two consecutive months. 'MORE I<br>USER: FNX: SPEC MODE: C RPTGRP: PERIOD: 06 16 COMMANI<br>DO: IMS: RPTGRP NAME TONYA SHIFT-I | APP      |

Type in the participant's plan to resolve their conciliation.

Enter an "X" next to the top option to resolve the conciliation:

 "Begin to participate as outlined above within 5 days and continue to participate in it for \_\_\_\_\_"

This option is not used at this time and will be removed in the future.

• "Engage in job search for two weeks and fulfill my work requirement in unsubsidized employment for two consecutive months."

Type "APP" in the command field to print the conciliation resolution.

Update the conciliation activity on the participant's FDP to include what was agreed in the conciliation resolution or reference the conciliation resolution was signed. Do not end the conciliation activity at that time, instead just change the target date to include the time period the resolution will last.

# Entering the conciliation outcome in ACCESS

| 06/23/16 13:06 *** FAMII<br>Participant: TONYA<br>Phone#:                                                       | Y DEVELOPMENT<br>SSN:     | F PLAN ***<br>Financial Statu<br>Phase: EP 06/0<br>Participation 0 | ASQWOHF1<br>as: Active<br>1/2016<br>code: 02 NE |
|----------------------------------------------------------------------------------------------------|---------------------------|--------------------------------------------------------------------|-------------------------------------------------|
| Date FDP Signed: 05 16 2016<br>Employment Goal: 13-2011.01 Acc                                                  | countant                  | Review Date:                                                       |                                                 |
| Case Manager:<br>Location:                                                                                      | **********                | FSM Activ<br>Histo                                                 | ory History                                     |
| Strengths/Supports: *Shelter/Hea<br>Interferes:                                                                 | alth & Safety/            | Child Devl & Educ                                                  | Click &<br>Comment                              |
| Job Search/ Education/<br>Readiness Training                                                                    | Work<br>Placements        | Other Life S<br>Activities                                         | Skills                                          |
| 1,2 of Activity Hrs/Wk<br>Conciliation                                                                          | Start<br>06 15 2016       | Target Act End dat<br>06 30 2016                                   | C Outcome                                       |
| USER: FNX: WORK MODE: C RPTC<br>DO: IMS: REPORTING GROUP:<br>Enter-PF1PF2PF3PF4PF5<br>Quit Betrn Exit Print Goa | GRP:<br>TONYA<br>5PF6PF7- | PERIOD: 06 16 COMMA                                                | ND:                                             |
|                                                                                                    |                           |                                                                    |                                                 |

Enter a "C" (successfully completed) or "U" (unsuccessfully completed) as the "Outcome" code in ACCESS in WORK C.